## BK8000, BK6500 & BK5600 Software Upgrade Instructions

**Requirements for the upgrade:** Windows<sup>TM</sup> PC with an available USB Port, and connection to the internet, a mini-USB cable.

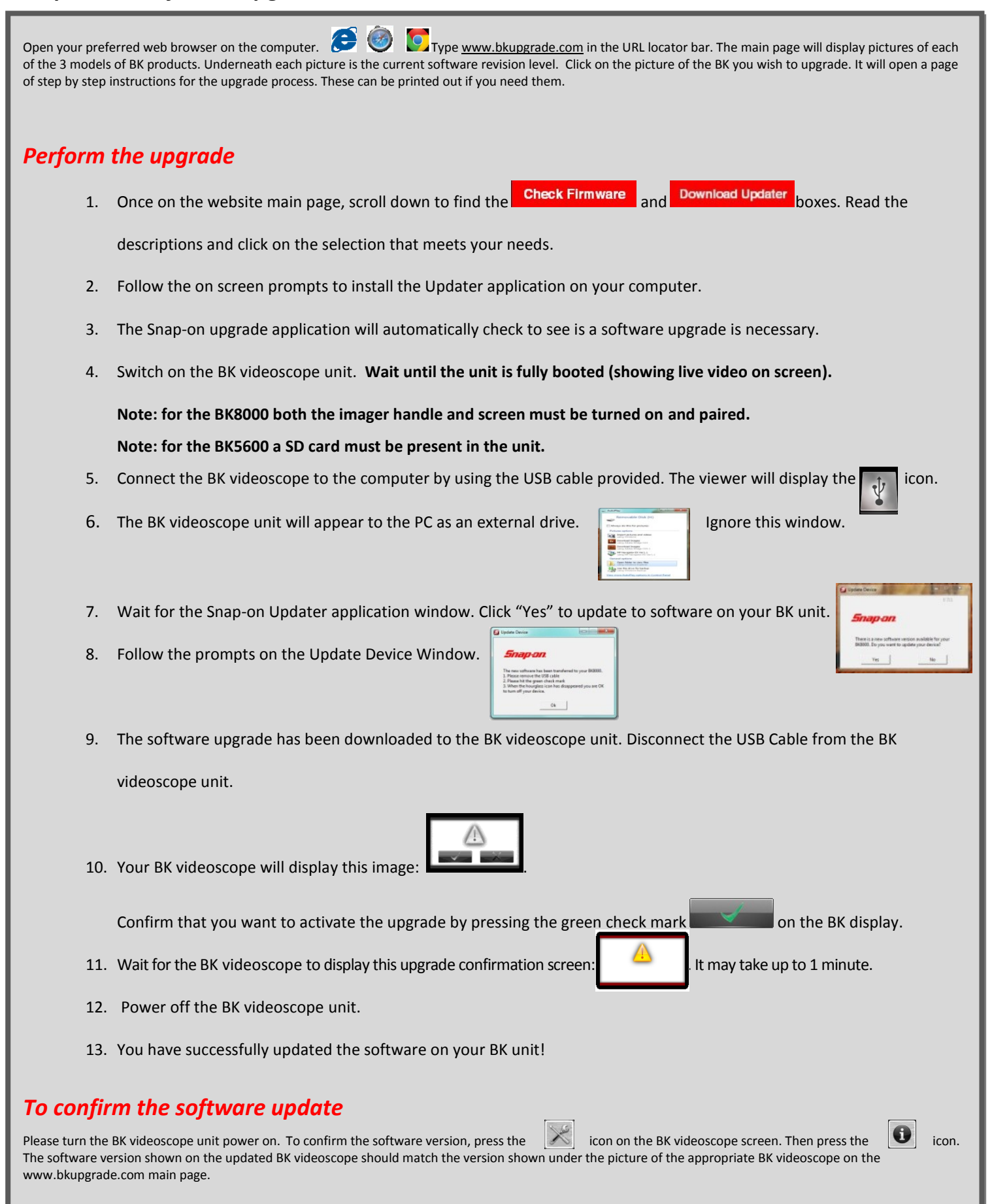